# Niagara Health System

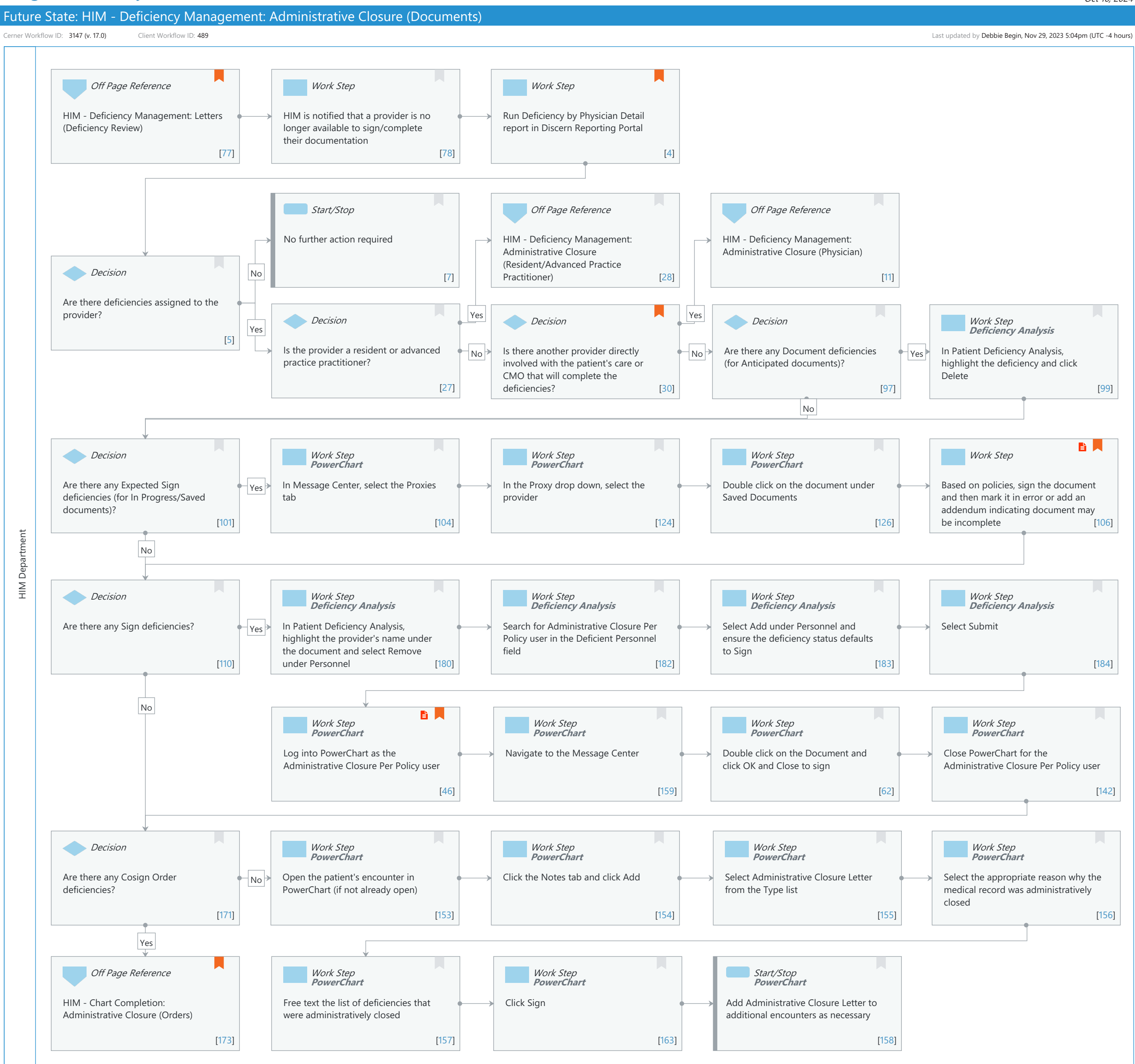

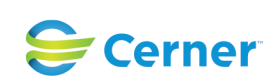

#### Niagara Health System

Future State: HIM - Deficiency Management: Administrative Closure (Documents)

Cerner Workflow ID: 3147 (v. 17.0) Client Workflow ID: 489

Last updated by Debbie Begin, Nov 29, 2023 5:04pm (UTC -4 hours)

#### **Workflow Details:**

Workflow Name: HIM - Deficiency Management: Administrative Closure (Documents) Workflow State: Workstream: Post-Discharge/Post-Visit Venue: Acute Care Emergency Medicine Perioperative Client Owner: Cerner Owner: Standard: Yes Related Workflow(s): Tags:

#### **Workflow Summary:**

| Service Line:          |                                                                           |
|------------------------|---------------------------------------------------------------------------|
| Related Solution(s):   | Health Information Management                                             |
| Project Name:          | Niagara Health System:OPT-0297674:NIAG_CD Niagara HIS RFP                 |
| TestBuilder Script(s): |                                                                           |
| Cerner Workflow ID:    | 3147 (v. 17.0)                                                            |
| Client Workflow ID:    | 489                                                                       |
| Workflow Notes:        | For the steps to configure and follow the workflow, see <u>Understand</u> |
|                        | Administrative Closure Workflows .                                        |

With this workflow, HIM is notified that a physician or resident is unable to complete

their deficiencies because they no longer work at the organization. If a resident has deficiencies, HIM reassigns the deficiencies to the attending physician. If a physician has deficiencies, HIM reassigns the deficiencies to another qualified physician. If neither of those options are available, then HIM must administratively close the deficiencies by signing them as the administrative closure user. If this occurs, an Administrative Closure Letter should be added to the encounter to specify what deficiencies were administratively closed and why they were administratively closed.

If the administrative workflows are not followed, missing signatures and incomplete documentation will remain on patient charts. This will cause medical records to be incomplete and lead to an inaccurate count of deficiencies.

Introduced By: WS 2

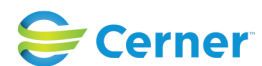

Cerner Workflow ID: 3147 (v. 17.0) Client Workflow ID: 489

Last updated by Debbie Begin, Nov 29, 2023 5:04pm (UTC -4 hours)

# Validated By: WS 4

#### Swim Lane:

Role(s): HIM Department Department(s): Health Information Management Security Position(s): HIM - Managers

### Off Page Reference [77]

Workflow Link: HIM - Deficiency Management: Letters (Deficiency Review) Value Impact: Quality

#### Work Step [78]

Description: HIM is notified that a provider is no longer available to sign/complete their documentation

#### Work Step [4]

Description: Run Deficiency by Physician Detail report in Discern Reporting Portal Comments: Contact IT/Help desk if provider has been inactivated in the system.

### Start/Stop [7]

Description: No further action required

### Off Page Reference [28]

Workflow Link: HIM - Deficiency Management: Administrative Closure (Resident/Advanced Practice Practitioner)

### Off Page Reference [11]

Workflow Link: HIM - Deficiency Management: Administrative Closure (Physician)

#### **Decision** [5]

Description: Are there deficiencies assigned to the provider?

#### Decision [27]

Description: Is the provider a resident or advanced practice practitioner?

#### Decision [30]

Description: Is there another provider directly involved with the patient's care or CMO that will complete the deficiencies?

Comments: If there are no other providers available to complete the

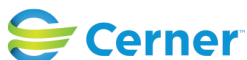

© Cerner Corporation. All rights reserved. This document contains Cerner confidential and/or proprietary information belonging to Cerner Corporation and/or its related affiliates which may not be reproduced or transmitted in any form or by any means without the express written consent of Cerner. Future State: HIM - Deficiency Management: Administrative Closure (Documents)

Cerner Workflow ID: 3147 (v. 17.0) Client Workflow ID: 489

Last updated by Debbie Begin, Nov 29, 2023 5:04pm (UTC -4 hours)

deficiencies, HIM administrative closure is the last resort..

# Decision [97]

Description: Are there any Document deficiencies (for Anticipated documents)?

# Work Step [99]

Description: In Patient Deficiency Analysis, highlight the deficiency and click Delete Method: Deficiency Analysis

# Decision [101]

Description: Are there any Expected Sign deficiencies (for In Progress/Saved documents)?

# Work Step [104]

Description: In Message Center, select the Proxies tab Method: PowerChart

## Work Step [124]

Description: In the Proxy drop down, select the provider Method: PowerChart

# Work Step [126]

Description: Double click on the document under Saved Documents Method: PowerChart

# Work Step [106]

Description: Based on policies, sign the document and then mark it in error or add an addendum indicating document may be incomplete

- Step Impact: Policy/Procedure
  - Comments: Collaborate with legal/compliance to determine a strategy for saved documents.

## Decision [110]

Description: Are there any Sign deficiencies?

# Work Step [180]

Description: In Patient Deficiency Analysis, highlight the provider's name under the document and select Remove under Personnel

Method: Deficiency Analysis

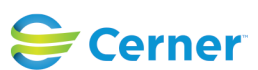

Future State: HIM - Deficiency Management: Administrative Closure (Documents)

Cerner Workflow ID: 3147 (v. 17.0) Client Workflow ID: 489

Last updated by Debbie Begin, Nov 29, 2023 5:04pm (UTC -4 hours)

### Work Step [182]

Description: Search for Administrative Closure Per Policy user in the Deficient Personnel field Method: Deficiency Analysis

### Work Step [183]

Description: Select Add under Personnel and ensure the deficiency status defaults to Sign Method: Deficiency Analysis

### Work Step [184]

Description: Select Submit Method: Deficiency Analysis

### Work Step [46]

| Description: | Log into PowerChart as the Administrative Closure Per Policy user |
|--------------|-------------------------------------------------------------------|
| Method:      | PowerChart                                                        |
| Step Impact: | Policy/Procedure                                                  |
| Comments:    | Organizations should determine a policy to keep track of who logs |
|              | into PowerChart as the Administrative Closure Per Policy user.    |

### Work Step [159]

Description: Navigate to the Message Center Method: PowerChart

## Work Step [62]

Description: Double click on the Document and click OK and Close to sign Method: PowerChart

## Work Step [142]

Description: Close PowerChart for the Administrative Closure Per Policy user Method: PowerChart

### Decision [171]

Description: Are there any Cosign Order deficiencies?

## Work Step [153]

Description: Open the patient's encounter in PowerChart (if not already open)

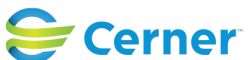

Niagara Health System

Cerner Workflow ID: 3147 (v. 17.0) Client Workflow ID: 489

Oct 16, 2024

Method: PowerChart

### **Work Step** [154]

Description: Click the Notes tab and click Add Method: PowerChart

### Work Step [155]

Description: Select Administrative Closure Letter from the Type list Method: PowerChart

### Work Step [156]

Description: Select the appropriate reason why the medical record was administratively closed Method: PowerChart

### **Off Page Reference** [173]

Workflow Link: HIM - Chart Completion: Administrative Closure (Orders)

Comments: Starting with 2018.06.05, the Chart Completion application can be used to administratively close orders. See Understand Administrative Closure (Orders) Workflow for more information.

### Work Step [157]

Description: Free text the list of deficiencies that were administratively closed Method: PowerChart

## **Work Step** [163]

Description: Click Sign Method: PowerChart

### Start/Stop [158]

Description: Add Administrative Closure Letter to additional encounters as necessary Method: PowerChart

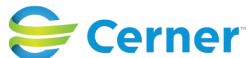